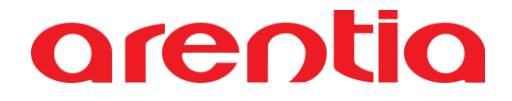

### Manual de utilização do ADD-ON Gestão de Reparações

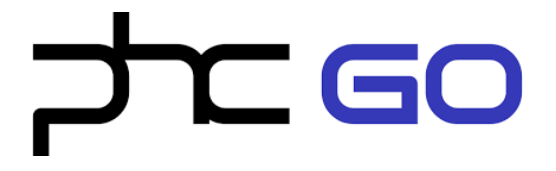

V1

Arentia, S.A. | www.arentia.pt | arentia@arentia.pt | 244 882 666 | NIF: 508 819 717 | Capital Social: 250.000,00 € | C.R.C. de Leiria SEDE: Rua da Floresta nº 800 Azabucho – Pousos 2410-021 Leiria | 2410-021 LEIRIA FILIAL: Rua Carlos Santos, Nº 8 - Loja J | 2790-421 Queijas FILIAL: Tâmega Park Edifício Mercúrio Fr. AC | 4600-758 Amarante

### Índice

| Índice         |                       | 2 |
|----------------|-----------------------|---|
| Configurações  | iniciais              | 3 |
| Gestão de Repa | arações               | 5 |
| Reparações     |                       | 6 |
|                | Criar reparação       | 6 |
|                | Ações disponíveis     | 8 |
| Análises       |                       | 1 |
|                | Análise de Reparação1 | 1 |
|                | Análises Gerais       | 2 |
| Dashboard      |                       | 3 |

### Configurações iniciais

Antes de começar a utilizar o add-on devem ser alterados os campos "Nome da entidade vendedores (singular)" e "Nome da entidade vendedores (plural)" de 'Vendedor/Vendedores' para 'Técnico/Técnicos' ou definir outro termo à escolha (menu Definições > Gerais > Parâmetros, separador Utilização e Visualização).

| Definições                      | ×   | ☆ [ | Definições - Parâmetros                    |                                      |       |
|---------------------------------|-----|-----|--------------------------------------------|--------------------------------------|-------|
| Acessos                         | >   | ×   | Parâmetros                                 |                                      | Edite |
| Agenda                          | >   | >   | Visualização                               |                                      |       |
| Artigos e Serviços              | >   |     | Mostra campos vazios em modo de consulta   |                                      |       |
| Códigos                         | >   | Ŷ   | Destra moeda nas colunas das tabelas       |                                      |       |
| Correção de Dados               | >   | ₹.  | Nº de analises/listagens a mostrar no menu |                                      |       |
| Gerais                          | ~   |     | 3                                          |                                      |       |
| Configuração de<br>Agendamentos | - 1 |     | Imprimir data/hora nas análises/listagens  |                                      |       |
| Câmbios                         |     |     | Nome da entidade vendedores (Singular)     | Nome da entidade vendedores (Plural) |       |
| Configuração de<br>Impressoras  |     |     | Técnico                                    | Técnicos                             |       |
| Dados da Empresa                |     |     | Nome da entidade referência interna        |                                      |       |
| Parâmetros 👉                    | -   |     | Referência Interna                         |                                      |       |
| Referência Interna              |     | Ŧ   | Privacidade e Segurança                    |                                      | ~     |
| Técnicos                        |     | _   |                                            |                                      |       |

Neste ecrã deverá também verificar se os parâmetros relativos à série de criação de documentos (faturação e dossiers) estão preenchidos (separador Gestão de Reparações).

| ☆ [    | Definições - Parâmetros                         |                                                  |       |  |  |
|--------|-------------------------------------------------|--------------------------------------------------|-------|--|--|
| ×      | Parâmetros                                      |                                                  | Edite |  |  |
| >      | Utilização e Visualização                       |                                                  | ~     |  |  |
| ☆<br>= | ☆           Privacidade e Segurança           ☴ |                                                  |       |  |  |
| ľ      | Gestão de Reparações                            |                                                  | ^     |  |  |
|        | Dossiers Internos                               |                                                  |       |  |  |
|        | Série de dossier interno para orçamento         | Série de dossier interno para ordem de reparação |       |  |  |
|        | Faturação                                       |                                                  |       |  |  |
|        | Série para fatura/recibo                        | Série para fatura                                |       |  |  |
|        |                                                 |                                                  |       |  |  |
| Ť      | Geral                                           |                                                  | ~     |  |  |

Deverá também registar os técnicos no ecrã **Técnicos** (ou outro nome que tenha definido) (menu Definições > Gerais > Técnicos). Deve indicar se o colaborador é técnico e/ou vendedor ou nenhum.

| 🗱 Definições                    | *                                                | ☆ Técnicos                |    |                           |          |                 |        | 0       | Ações Introdu | iza Técnico |
|---------------------------------|--------------------------------------------------|---------------------------|----|---------------------------|----------|-----------------|--------|---------|---------------|-------------|
| Acessos                         | >                                                | Registos Recentes Análise | ×  |                           | Edite    | Duplique        | Apague | Imprima | Descarregue   | Envie       |
| Agenda                          | >                                                |                           | ,  | Timin I                   |          | NO Tran         |        |         |               |             |
| Artigos e Serviços              | gos e Serviços > Edite Edite de seguida Dupliqui |                           | Ì  | Joaquim da Silva          |          | Nº lechico<br>3 |        |         |               |             |
| Códigos                         | >                                                | Técnico Técnico           | ☆  |                           |          |                 |        |         |               |             |
| Correção de Dados               | >                                                | 🔲 Joaquim da Silva        | ≡, | ✓ Técnico ✓ Vendedo       | ,        |                 |        |         |               |             |
| Gerais                          | ~                                                | Nuno Gama Pinto           |    |                           |          |                 |        |         |               |             |
| Configuração de<br>Agendamentos |                                                  | Sara Sofia Ramos          |    | Dados gerais Análises Com | entários |                 |        |         |               |             |
| Câmbios                         | - 4                                              |                           |    |                           |          |                 |        |         |               |             |
| Configuração de<br>Impressoras  |                                                  |                           |    |                           |          |                 |        |         |               |             |
| Dados da Empresa                |                                                  |                           |    |                           |          |                 |        |         |               |             |
| Parâmetros                      |                                                  |                           |    |                           |          |                 |        |         |               |             |
| Referência Interna              |                                                  |                           | +  |                           |          |                 |        |         |               |             |
| Técnicos                        |                                                  |                           | 1  |                           |          |                 |        |         |               |             |

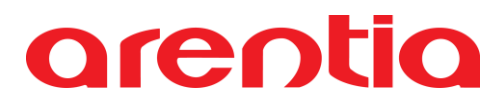

### Gestão de Reparações

O add-on de Gestão de Reparações é um add-on que permite fazer a gestão dos equipamentos que estão em reparação, permitindo criar orçamentos e ordens de serviço de forma fácil.

Este add-on é composto por um ecrã, sendo ele o ecrã Reparações.

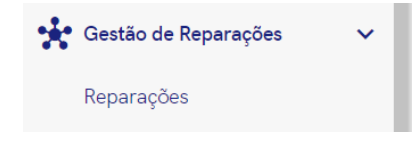

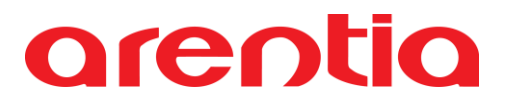

### Reparações

No ecrã **Reparação** podem ser introduzidas novas reparações, e ainda editar e eliminar as reparações já existentes.

#### Criar reparação

Após clicar na opção *Introduza Reparação* é apresentado um ecrã que se encontra dividido em cinco separadores:

- Cabeçalho,
- Dados do Equipamento,
- Marcação de Reparação,
- Serviços de Reparação,
- Dados de Entrega.

| ☆ <b>F</b> | eparações                       |                       |                                     | Ações Introduza Reparação |
|------------|---------------------------------|-----------------------|-------------------------------------|---------------------------|
| ×          | Em introdução                   |                       |                                     | Grave Cancele             |
| ><br>=,    | Data de entrada *<br>17.04.2023 | Tipo de equipamento * | Prioridade *     Introduze um velor | Estado<br>Novo X •        |
|            | Cliente *                       |                       | N° de cliente<br>0                  | № da reparação<br>2       |
|            | E-mail                          |                       |                                     |                           |
|            | Dados gerais                    |                       |                                     |                           |
|            | Dados do Equipamento            |                       |                                     | 1≡ ^                      |
|            | Marca                           | ▼ Modelo              | ▪ Tipo de avaria                    | Recepcionado por 🗸        |
| Ť          | Cor                             | N° de série<br>0      | IMEI / Part Number                  |                           |

No cabeçalho apenas é necessário preencher os campos: tipo de equipamento, prioridade, estado e cliente. O campo do número da reparação é gerado de forma automática e sequencial e a data de entrada é preenchida com a data atual. Já o número de cliente e o e-mail são preenchidos após selecionar o cliente e o estado irá aparecer preenchido, por defeito, com a opção "Novo".

Nos restantes separadores existem apenas alguns campos de preenchimento obrigatório, sendo os restantes de preenchimento opcional.

No separador Marcação de Reparação, caso seja para apresentar a marcação na agenda deve ser selecionado o campo "Marcar na agenda" e preencher todos os campos existentes na linha, para que esta seja feita de forma automática ao consultar a agenda.

| ☆ F | Reparações            |           |                         |                            |                           | Ações  |     |          |  |
|-----|-----------------------|-----------|-------------------------|----------------------------|---------------------------|--------|-----|----------|--|
| ×   | Em introdução         |           |                         |                            |                           | Gra    | ive | Cancele  |  |
| >   | Dados do Equipamento  |           |                         |                            |                           |        | ţ:  | <b>-</b> |  |
| 5   | Marcação de Reparação |           |                         |                            |                           |        |     | ^        |  |
|     |                       |           |                         |                            |                           | 20 m   | 6   | $\geq$   |  |
|     | Data                  | Descrição | Hora de início          | Hora de fim                | Marcar na agenda          |        |     |          |  |
|     |                       |           | Não existem linhas de M | arcações Adicione Marcação |                           |        |     |          |  |
|     |                       |           |                         |                            | Registos por página: 10 👻 | 0 de 0 | <   | >        |  |

No separador Serviços de Reparação, os técnicos que tiverem intervenções na reparação do equipamento devem adicionar uma linha, preenchendo a data, hora de início e fim, assim como descrever a atividade realizada. O campo estado servirá para indicar como ficou a intervenção após o fim da mesma (pendente de peças, concluída, etc.), sendo da responsabilidade do utilizador a definição dos estados disponíveis.

| ☆ F | Reparações            |                         |                                           |             |                         | Ações    |          |        |
|-----|-----------------------|-------------------------|-------------------------------------------|-------------|-------------------------|----------|----------|--------|
| ×   | Em introdução         |                         |                                           |             |                         |          | Grave    | ancele |
| >   |                       |                         |                                           |             |                         |          |          |        |
| Ξ,  | Dados gerais          |                         |                                           |             |                         |          |          |        |
|     | Dados do Equipamento  |                         |                                           |             |                         |          | 1Ξ       | ~      |
|     | Marcação de Reparação |                         |                                           |             |                         |          |          | ~      |
|     | Serviços de Reparação |                         |                                           |             |                         |          |          | ^      |
|     |                       |                         |                                           |             |                         | 53       | <b>.</b> | >      |
|     | Técnico               | Nº do técnico Atividade | Data Hora de início                       | Hora de fim | Duração                 | Estado   |          |        |
|     |                       |                         | Não existem linhas de Serviços Adicione S | Serviço     |                         |          |          |        |
|     |                       |                         |                                           |             | Registos por página: 10 | • 0 de 0 | < >      |        |

No separador Dados de Entrega, caso o campo "Enviar e-mail ao cliente?" seja selecionado, será enviado um email ao cliente a informar que o equipamento já se encontra pronto para levantamento. Após o envio do email, o campo "E-mail enviado ao cliente" ficará marcado, assim como o campo "Data de envio do e-mail ao cliente" será preenchido com a data em que foi enviado o email.

**Nota:** para que o email seja enviado, o campo "Email", no cabeçalho, deverá estar (seja automaticamente ou pelo utilizador).

| ☆ R | eparações                 |                           |                                    |              | Ações |          |    |
|-----|---------------------------|---------------------------|------------------------------------|--------------|-------|----------|----|
| ×   | Em introdução             |                           |                                    |              | Grav  | e Cancel | le |
| >   | E-mail                    |                           |                                    |              |       |          |    |
| Ξ,  | Dados gerais              |                           |                                    |              |       |          | ١, |
|     | Dados do Equipamento      |                           |                                    |              |       | 1≡ ~     | ,  |
|     | Marcação de Reparação     |                           |                                    |              |       | ~        |    |
|     | Serviços de Reparação     |                           |                                    |              |       | ~        |    |
|     | Dados de Entrega          |                           |                                    |              |       | ^        |    |
|     | Data de conclusão         | Data de levantamento      | Entregue por                       | Recebido por |       |          | ]  |
| Ť   | Enviar e-mail ao cliente? | E-mail enviado ao cliente | Data de envio do e-mail ao cliente |              |       |          |    |
|     |                           |                           |                                    |              |       |          |    |

#### Levantamento do equipamento

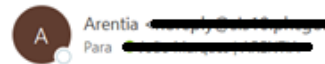

Estimado/a Sr/a. sette Harques Venho por este meio comunicar-lhe, que o equipamento já pode ser levantado

Com os meus melhores cumprimentos,

PHC-Software, S.A.

Tel.: 243472334

Site: www.phc.pt

#### **Ações disponíveis**

Cada registo de reparação terá disponível as seguintes Ações:

- Crie orçamento
- Crie ordem de reparação
- Crie fatura
- Crie fatura/recibo

| ☆ Reparações                   |                                                      |                       | Ações Introduza Reparação |
|--------------------------------|------------------------------------------------------|-----------------------|---------------------------|
| X Feche                        |                                                      | Edite Duplique Apague | Imprima Descarregue Envie |
| > Reduza registo               | Data de entrada "Tipo de equipamento "<br>03.04.2023 | Prioridade "          | Estado                    |
| Adicione registo aos favoritos |                                                      | /                     |                           |
| 🚍 Ações do registo             | Cliente *                                            | N° de cliente         | Nº da reparação<br>1      |
| Reparação 🗸 🗸                  |                                                      |                       |                           |
| Adicione tarefa                | Dados gerais Análises Comentários                    |                       |                           |
| Crie orçamento                 |                                                      |                       |                           |
| Crie ordem de reparação        | Dados do Equipamento                                 |                       | t≡ ~                      |
| Envie e-mail                   | Marcação de Reparação                                |                       | ~                         |
| Exporte registo                | Serviços de Reparação                                |                       | ~                         |
| ↑ Volte ao topo                |                                                      |                       | <u>^</u>                  |

| 🕸 Reparações                                                               | Ações Ações Introduza Reparação                       |                       |                           |  |  |  |  |
|----------------------------------------------------------------------------|-------------------------------------------------------|-----------------------|---------------------------|--|--|--|--|
| X Feche                                                                    |                                                       | Edite Duplique Apague | Imprima Descarregue Envie |  |  |  |  |
| <ul> <li>Reduza registo</li> <li>Adicione registo aos favoritos</li> </ul> | Data de entrada * Tipo de equipamento *<br>03.04.2023 | Prioridade *<br>Alta  | Estado<br>Concluído       |  |  |  |  |
| ➡ Ações do registo                                                         | <sup>Cliente</sup> '<br>Bernardo Santiago             | N° de cliente         | Nº da reparação<br>1      |  |  |  |  |
| Reparação 🗸 🗸                                                              |                                                       |                       |                           |  |  |  |  |
| Adicione tarefa                                                            | Dados gerais Análises Comentários                     |                       |                           |  |  |  |  |
| Crie fatura/recibo                                                         | Dados do Equipamento                                  |                       | t= 、                      |  |  |  |  |
| Envie e-mail                                                               | Marcação de Reparação                                 |                       | ~                         |  |  |  |  |
| Volte so tabo                                                              | Serviços de Reparação                                 |                       | ~                         |  |  |  |  |
| Volte ao topo                                                              |                                                       |                       | ^                         |  |  |  |  |

#### Crie orçamento

Esta ação permite criar um orçamento com os dados relativos ao cliente já preenchido. Posteriormente pode ser emitida uma ordem de serviço. **Nota:** esta opção só irá aparecer se a reparação estiver com o estado "Novo".

A ação irá abrir o ecrã de dossiers, em modo de introdução, na série configurada no parâmetro respetivo, com os dados relativos ao cliente já preenchidos.

#### Crie ordem de reparação

Esta ação permite criar uma ordem de reparação, correspondente à prestação do serviço, com os dados relativos ao cliente já preenchido. **Nota:** esta opção só irá aparecer se a reparação estiver com o estado "Novo".

A ação irá abrir o ecrã de dossiers, em modo de introdução, na série configurada no parâmetro respetivo, com os dados relativos ao cliente já preenchidos.

#### Crie fatura e Crie fatura/recibo

Esta ação permite criar uma fatura para o cliente, com os dados relativos à ordem de serviço. **Nota:** esta opção só irá aparecer se a ordem de serviço estiver com o estado "Concluído".

A ação irá abrir o ecrã de faturação, em modo de introdução, na série configurada no parâmetro respetivo, com os dados relativos ao cliente já preenchidos.

| ☆ F     | aturação - FR Fatura/Reci   | 00                             |                |                                      |                 | 0                        | Ações      |         |            |
|---------|-----------------------------|--------------------------------|----------------|--------------------------------------|-----------------|--------------------------|------------|---------|------------|
| ×       | Em introdução Rescunho      |                                |                |                                      |                 |                          |            | Grave   | Cancele    |
| ><br>=, | Nº documento<br>0           | Data do documento * 17.04.2023 | ā              | Hora do documento<br>18:10:45        | Q               | Vencimento<br>02.05.2023 |            |         |            |
|         | Cliente *                   |                                | × •            | N° cliente<br>4                      |                 | Estabelecimento<br>0     |            |         |            |
|         | Dados gerais                |                                |                |                                      |                 |                          |            |         |            |
|         | Detalhes                    |                                |                |                                      |                 |                          |            |         | 1⊒ ^       |
|         | Copie documentos Importe li | ihas                           |                |                                      |                 |                          | 0          | 8       | <b>o</b> > |
|         | Referência                  | Designação                     | Quant          | tidade Preço unitári                 | o Tabela de IVA |                          |            | Total   |            |
|         |                             | Não existem linhas de artigos  | Adicione artig | go Adicione artigos a partir de pesq | uisa            |                          |            |         |            |
|         |                             |                                |                |                                      | Re              | gistos por página: 10    | <b>▼</b> 0 | de 0 de | < >        |

### Análises

#### Análise de Reparação

No ecrã de Reparações estão disponíveis duas análises:

- Dossiers de reparações
- Reparações faturadas

| ☆ F    | Ações Ações Ações                 |                                   |                      |                                  |  |  |  |
|--------|-----------------------------------|-----------------------------------|----------------------|----------------------------------|--|--|--|
| ×      |                                   |                                   | Edite Duplique       | Apague Imprima Descarregue Envie |  |  |  |
| ><br>☆ | Data de entrada *<br>03.04.2023   | Tipo de equipamento *<br>Portátil | Prioridade *<br>Alta | Estado<br>Concluído              |  |  |  |
| Ξ.     | Cliente *                         | GD                                | N° de cliente        | № da reparação<br>1              |  |  |  |
|        | Dados gerais Análises Comentários |                                   |                      |                                  |  |  |  |
|        | Filtre análises Q                 |                                   |                      |                                  |  |  |  |
|        | Gestão de Reparações              |                                   |                      | ± ^                              |  |  |  |
|        | II. Dossiers de reparações        |                                   |                      | / © 🗸                            |  |  |  |
| Ŧ      | II, Reparações faturadas          |                                   |                      | r 🗢 🗸                            |  |  |  |

#### Dossiers desta reparação

É uma análise onde é possível verificar todos os dossiers associados à reparação em consulta, incluindo o documento, o número do documento, a data e o total.

| II. Dossiers de reparações                                           |                                 | / 👄 ^                                |
|----------------------------------------------------------------------|---------------------------------|--------------------------------------|
| Alta - Portátil - Concluído - 03.04.2023 - 4 - Bernardo Santiago - 1 |                                 |                                      |
|                                                                      |                                 | Filtre Q                             |
| Documento                                                            | Nº do documento Data            | Total                                |
|                                                                      | Não foram encontrados registos. |                                      |
|                                                                      |                                 | Registos por página: 10 💌 0 de 0 < > |

#### Reparações faturadas

É uma análise onde é possível verificar todos as faturas associadas à reparação em consulta, incluindo o documento, o número do documento, a data e o total.

| II, Reparações faturadas                                             |                                 |                           | / 🖘 ^      |
|----------------------------------------------------------------------|---------------------------------|---------------------------|------------|
| Alta - Portátil - Concluído - 03.04.2023 - 4 - Bernardo Santiago - 1 |                                 |                           |            |
|                                                                      |                                 | Filtre                    | م >        |
| Documento                                                            | Nº do documento Data            |                           | Total      |
|                                                                      | Não foram encontrados registos. |                           |            |
|                                                                      |                                 | Registos por página: 10 💌 | 0 de 0 < > |

#### **Análises Gerais**

No ecrã de **Análises e Listagens** (Menu > Análises e Mapas > Análises e Listagens > Análises e Listagens) estão disponíveis nove análises, no separador Gestão de Reparações:

| Artigos e Serviços       | >     | ☆ Análises e Listagens                 |       |   |   |
|--------------------------|-------|----------------------------------------|-------|---|---|
| Lientes                  | >     | Gestão de Reparações                   |       | ^ |   |
| 🔖 Vendas                 | >     |                                        |       |   |   |
| Fornecedores             | >     | II. Orçamento vs. Ordem de reparação   | <br>Θ | ~ |   |
| 2 Compras                | >     | 1), Reparações entregues               | <br>Θ | ~ |   |
| \$ Tesouraria            | >     | II, Reparações por data de entrada     | <br>Θ | ~ |   |
| Anexos                   | >     | II. Reparações por estado              | <br>Θ | ~ | J |
| Processamentos e SAF-T(F | •т) 📏 | II. Reparações por técnico             | <br>Θ | ~ | 1 |
| Análises e Mapas         | ~     | II, Reparações por tipo de equipamento | <br>Θ | ~ |   |
| Análises e Listagens     | ~     |                                        |       |   |   |
|                          |       | II, Reparações por top clientes        | <br>Θ | ~ |   |
| Análises e Listagens 👉   |       | II. Reparações por urgência            | <br>Θ | ~ | 4 |
| Mapas Financeiros        |       |                                        |       |   |   |
| 📌 Gestão de Reparações   | >     | Painel de bordo                        |       | ~ |   |

### Dashboard

No ecrã inicial terá disponível uma dashboard com alguns snapshots, para facilitar a consulta das análises. Pode também construir uma dashboard personalizada.

| Dashboard<br>Gestão de Reparações                |                                        | Edite Apag                              | ue Introduza dashboard |
|--------------------------------------------------|----------------------------------------|-----------------------------------------|------------------------|
| II. Nº Reparações por tipo de equipamento<br>1 > | II, N° de Reparações por Estado<br>1 > | II. N° Reparações por U                 | Irgência               |
|                                                  |                                        | Urgência<br>Alta                        | Total<br>1             |
| Ο                                                | Concluído<br>1                         | II, N° Reparações por T<br>1<br>Técnico | écnico                 |
| Portátil                                         |                                        | Bernardo Santiago                       | 1                      |
| II, Orçamento Vs Ordem de Reparação              | >                                      |                                         |                        |
| Ordem de r                                       | -Orçamento                             |                                         |                        |